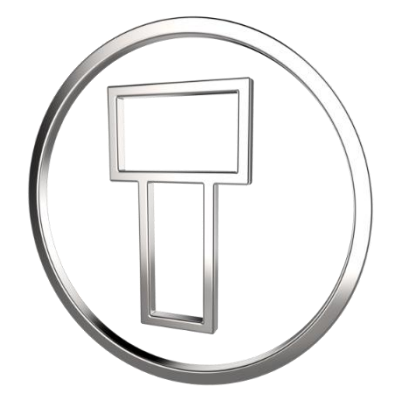

#### **Adding a Wing Nut**

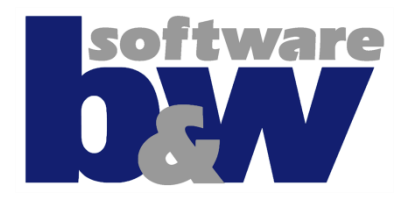

Intelligent Fastener Extension

### **Goal of this tutorial**

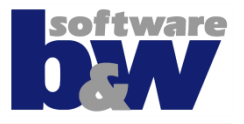

- This tutorial will show you the steps to add a wing nut to your Intelligent fastener library
- You will learn to add it as a legacy part or you can add it as a new type
- You will learn how to determine the placement reference from your fastener and create a new fastener data file
- Adding you fastener to a catalog will be the final step in this tutorial

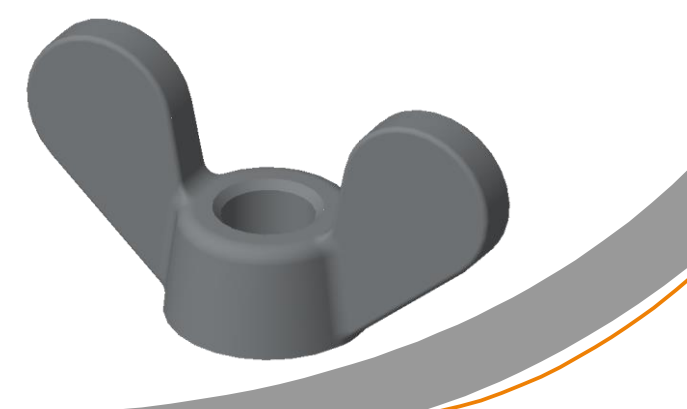

## Steps to add a Wing Nut

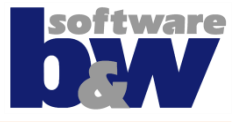

| Fastener Data<br>File | <ul> <li>Specify the <u>Fastener Type</u></li> <li>Specify the placement references - For a wing nut an orientation is recommended</li> <li>You need the information about the sizes of your wing nut</li> </ul> |
|-----------------------|----------------------------------------------------------------------------------------------------|
| Icon                  | <ul> <li>For the wing nut IFX does not have a default icon</li> <li>You need a new icon to show in the IFX dialog</li> </ul>                                                                                     |
| Catalog               | <ul><li>For which catalogs do you want to add your nut</li><li>Only one or different catalogs</li></ul>                                                                                                    |

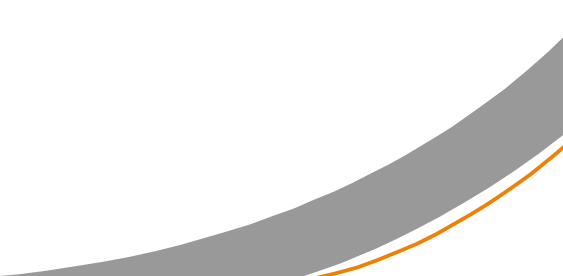

### Fastener Data File – Fastener Type

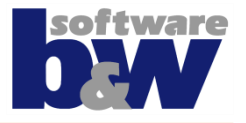

- As the Wing Nut is not available in IFX you have to use the NUTTYPE 99
- For the 2D preview only the dimensions E, K and DN/P are required

**NUTTYPE 99** 

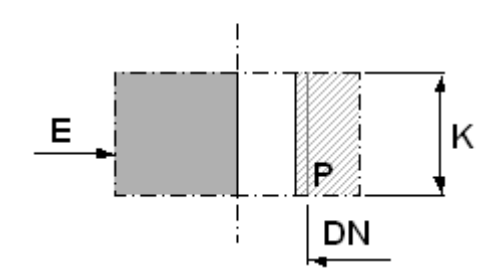

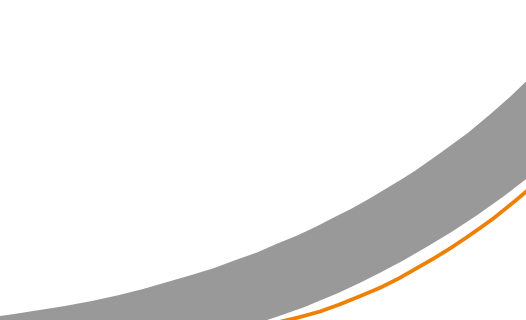

## **Fastener Data File - References**

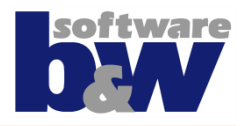

- In the fastener data file we thee the placement references SURFACE, AXIS and ORIENT.
- Set the creo option show\_selected\_item\_id to yes
- Use Surf:F9 as SURFACE 436
- Use Z\_AXIS as AXIS 430
- Use YZ Plane as ORIENT 414

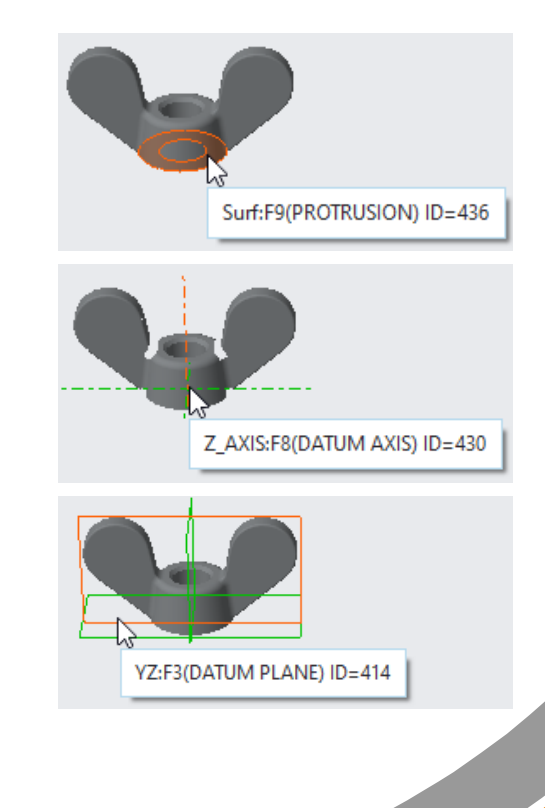

#### **Fastener Data File - Size**

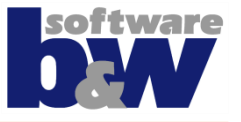

 If you only want to assemble the given model, you only have to add DN, E and K value to your \*.dat File

| SYMBOL            | DN | Е  | K  |
|-------------------|----|----|----|
| INSTANCE          | DN | Е  | K  |
| wingnut_single_m8 | 8  | 38 | 19 |

 If you want to use the given model as template to create more fastener sizes, you have to add a column for each dimension/parameter from you model, which you want to control

| SYMBOL      | DN | Е  | к  | TBM_HEAD_D | IAMETER | TBM_HEAD_H | HIGHT | TBM_WIN | IG_WIDTH | TBM_W | ING_HIC | GHT - | TBM_WING_ | THICKNESS | TBM_NOMINAL | DIAMETER | EXTENDED    | DESCRIPTION |
|-------------|----|----|----|------------|---------|------------|-------|---------|----------|-------|---------|-------|-----------|-----------|-------------|----------|-------------|-------------|
| INSTANCE    | DN | Е  | К  | TBM_HEAD_D | IAMETER | TBM_HEAD_H | HIGHT | TBM_WIN | IG_WIDTH | TBM_W | ING_HIG | GHT - | TBM_WING_ | THICKNESS | TBM_NOMINAL | DIAMETER | EXTENDED    | DESCRIPTION |
| wingnut_m8  | 8  | 38 | 19 | 15         |         | 8.25       |       | 38      |          | 19    |         | 4     | 4         |           | 8           |          | DIN 315 M8  | GTW 480H    |
| wingnut_m10 | 10 | 51 | 25 | 20         |         | 12         |       | 51      |          | 25    |         | (     | 6         |           | 10          |          | DIN 315 M10 | ) GTW 480H  |

#### **Fastener Data File - Result**

٠

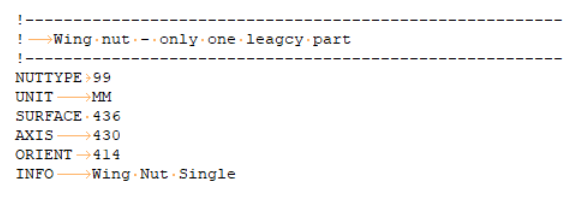

The legacy modle ,wingnut\_single\_m8' must be accessible by IFX. Store in in PDM Link, or in a search\_path location

 $\begin{array}{l} !\cdot No\cdot need\cdot to \cdot add \cdot P \cdot \rightarrow \\ \mathsf{the} \cdot default \cdot 6.8 \cdot from \cdot ifx\_screw\_data.cfg \cdot is \cdot taken \\ \texttt{SYMBOL} \cdot \cdot \longrightarrow \\ \mathsf{DN} \rightarrow \mathsf{E} \longrightarrow \\ \texttt{K} \\ \texttt{Wingnut\_single\_m8} \longrightarrow \\ \texttt{8} \longrightarrow \\ \texttt{38} \rightarrow \\ \texttt{19} \end{array}$ 

- You need a template with the same name as your \*.dat file. Example:
  - wingnut.dat
    - wingnut.prt

! If P is not specified, the default from ifx\_screw\_data.cfg is taken
! E and K are required for the 2D preview!

 $SYMBOL \cdots \longrightarrow DN \rightarrow E \longrightarrow K \longrightarrow TBM\_HEAD\_DIAMETER \longrightarrow TBM\_HEAD\_HIGHT \rightarrow TBM\_WING\_WIDTH \rightarrow TBM\_WING\_HIGHT \rightarrow TBM\_WING\_THICKNESS \rightarrow TBM\_NOMINAL\_DIAMETER \longrightarrow EXTENDED\_DESCRIPTION INSTANCE \longrightarrow DN \rightarrow E \longrightarrow K \longrightarrow TBM\_HEAD\_DIAMETER \longrightarrow TBM\_HEAD\_HIGHT \rightarrow TBM\_WING\_WIDTH \rightarrow TBM\_WING\_HIGHT \rightarrow TBM\_WING\_THICKNESS \rightarrow TBM\_NOMINAL\_DIAMETER \longrightarrow EXTENDED\_DESCRIPTION wingnut\_m8 \rightarrow 83 \rightarrow 319 \rightarrow 15 - 8.25 \longrightarrow 38 \rightarrow 19 \rightarrow 4 \longrightarrow 8 \longrightarrow DIN \cdot 315 \cdot M8 \cdot GTW \cdot 430H wingnut\_m10 > 10 \rightarrow 51 \rightarrow 25 \rightarrow 208 > 12 \rightarrow 51 \rightarrow 25 \rightarrow 6 \longrightarrow 10 \rightarrow DIN \cdot 315 \cdot M10 \cdot GTW \cdot 430H$ 

# Icon for your wing nut

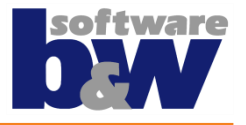

- If you have a spezial fastener, you may want to use your own icon. Simply store a PNG, BMP or GIF in your ifx\_fastener\_data folder with the name of your \*.dat file and a suffix \_icon
- Example for ,wingnut.dat' -> wingnut\_icon.png
- OLH Fastener Icons

### **File Locations**

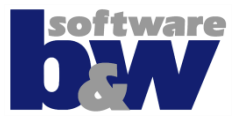

- You have to store the files like shown below in your IFX library
- Location of PATH\_ABS\_LIBRARY
  - Folder ifx\_fastener\_data

wingnut\_single.dat
 wingnut\_single\_icon.gif
 wingnut\_template.dat
 wingnut\_template.prt
 wingnut\_template\_icon.gif

Folder ifx\_fastener\_archive

uingnut\_single\_m8.prt

# Adding your wing nut to a catalog

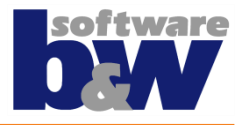

- The last step is now to add your wing nuts to a catalog file.
- You can add the fastener to more than on file. Simply open the catalog where you want to add it and add the name of the \*.dat file to the catalog.
- The catalogs are located in <PATH\_ABS\_LIBRARY>\ifx\_catalogs
- Open the mm.txt catalog and add the following to the nut sector: #nuts Wingnuts
   wingnut template

```
wingnut_single
```

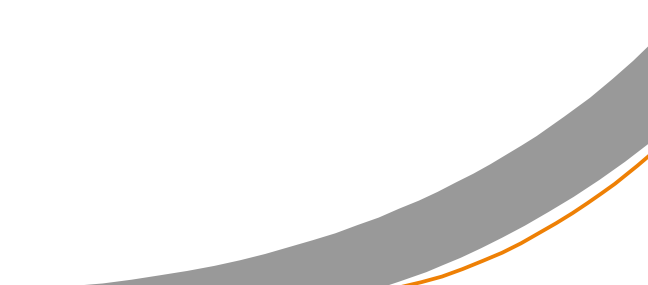

# **Assemble your Wing Nut**

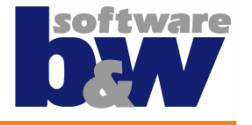

- The wing nuts are now available in your Nut menu.
- Availabel for M8 and M10
- While assemble you have to select the orientation for the wing nut

Select surface on the lower part (Thread/Nut).

| Screw<br>P: 1.250 |       | ISO 4014 - 5.6    |
|-------------------|-------|-------------------|
| Thread            |       | M8 ▼ ¥ 45.000 ▼   |
| Side 1<br>Washers |       | DIN EN ISO 7092   |
|                   |       | DIN EN ISO 7092   |
| Side 2            |       | DIN EN ISO 7092   |
| washers           |       | DIN EN ISO 7092   |
| Nut               | ⊻     | Wing Nut Template |
| 🖨 2D - Pro        | eview | ► ISO Fastener    |
|                   |       | WingNuts          |
|                   |       | Wing Nut Single   |
|                   | F     | Hing Nut Template |